## User guide

## for the Database of competent authorities in relation to Article 28 of the Protocol (Mutual Administrative Assistance)

#### 1. How to register

a) Click at the following link: <u>https://extranet.who.int/fctcapps/fctcapps/protocol/protocol-databases/maaexperts</u>

The following webpage will be displayed.

Click the "Register" link available in the second row in red color.

| <b>A</b>                               |                                                                                                    |                                                       |                      | Sear                | ch Q Login  |  |  |
|----------------------------------------|----------------------------------------------------------------------------------------------------|-------------------------------------------------------|----------------------|---------------------|-------------|--|--|
| KI HARACEN CONSULTO.                   |                                                                                                    |                                                       |                      |                     |             |  |  |
| Announcement board                     | Request/offer assistance Databases                                                                                                    | Implementation updates                                | Resources Publicatio | ns Discussion forum |             |  |  |
| Coordination Platforms / Access Denied |                                                                                                    |                                                       |                      |                     |             |  |  |
| lf you don't                           | You are not authorized to access this page.<br>If you don't have an account, please click here to <b>Register</b>   If you have an account, please click here to <b>Login</b> |                                                       |                      |                     |             |  |  |
| Contact us                             |                                                                                                    | FCTTC<br>HO FRAMEWORK CONVENTION<br>N TOBACCO CONTROL |                      | € 🗴 🕨               |             |  |  |
| Privacy Policy                         |                                                                                                    |                                                       |                      |                     | © 2022 FCTC |  |  |

- b) Complete the registration form as shown below and click the button "Create new account".
  - Party-designated contact persons for the Database (person who has rights to add/update data related to institutions/competent authorities) must select "**Protocol Databases contact person to input data**" from the list "**Systems for which access is required**"
  - Users (persons with rights to view the Database, upon request) will be able to select the option "**Protocol Databases view only access**".
  - Approval of registration requests:
    - Party-designated contact persons: will be approved by the Convention Secretariat.
    - Users in view mode: a) will be first reviewed by the respective Party contact person; and b) will be approved by the Convention Secretariat.

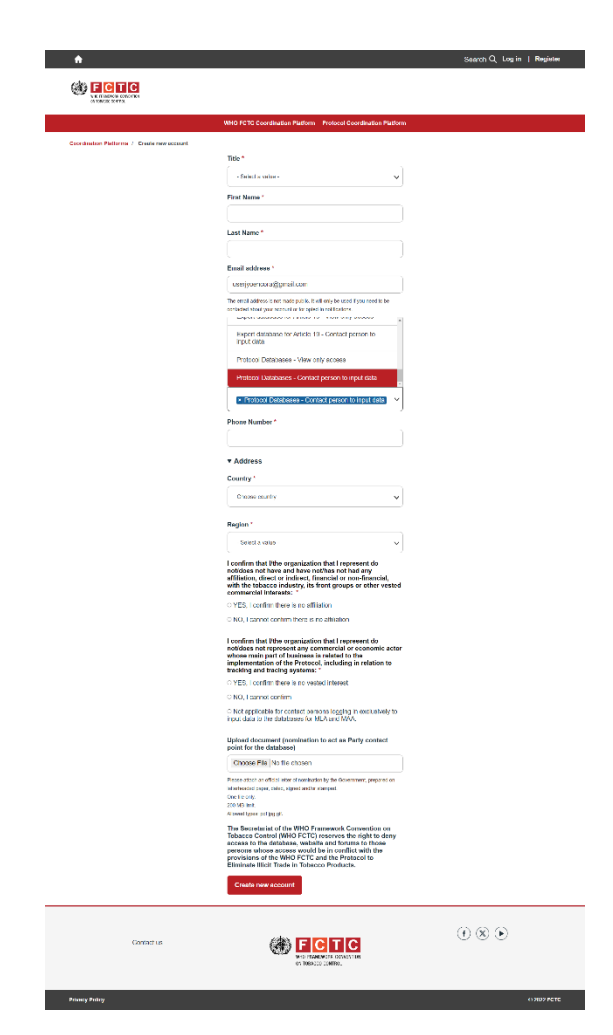

#### 2. How to access the Database of competent authorities for MAA

- a) Click at the below link to access the Database: https://extranet.who.int/fctcapps/fctcapps/protocol/protocol-databases/maaexperts
- b) Click "**Login**" from the top right corner using your registered account. Once you are logged in, you don't need to log in again unless you log out.

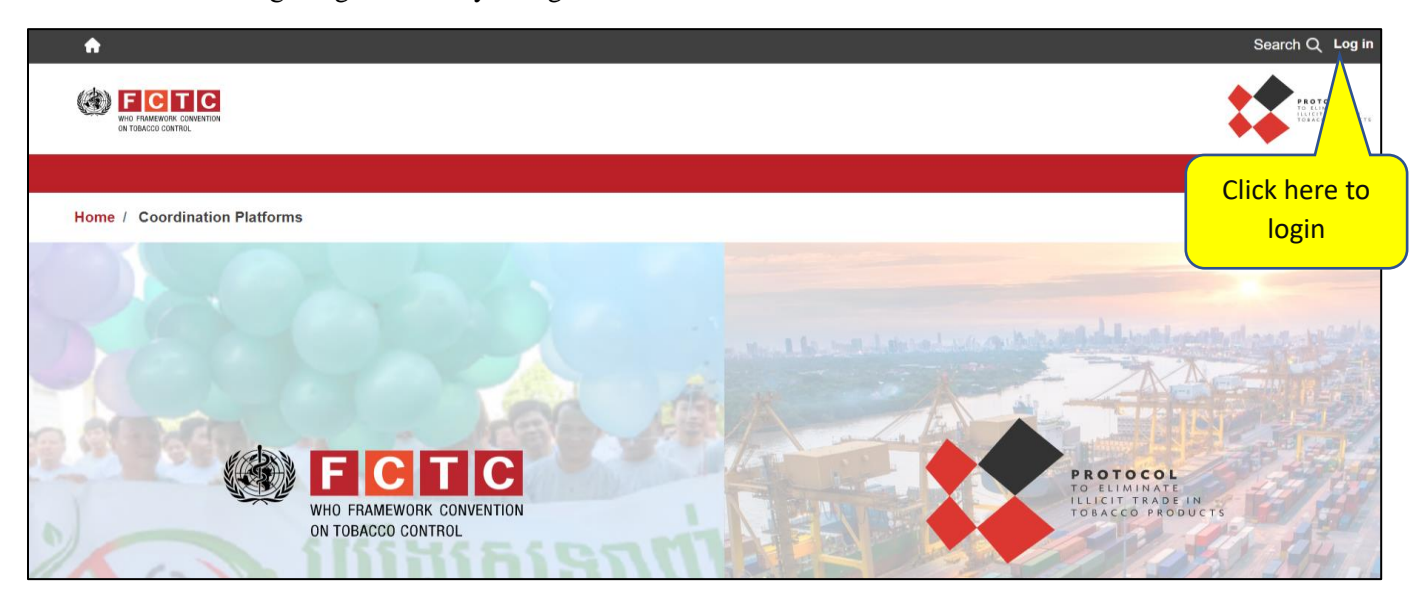

#### 3. How to view all institutions/competent authorities in the Database

a) The list of institutions/competent authorities appears as shown in the image below:

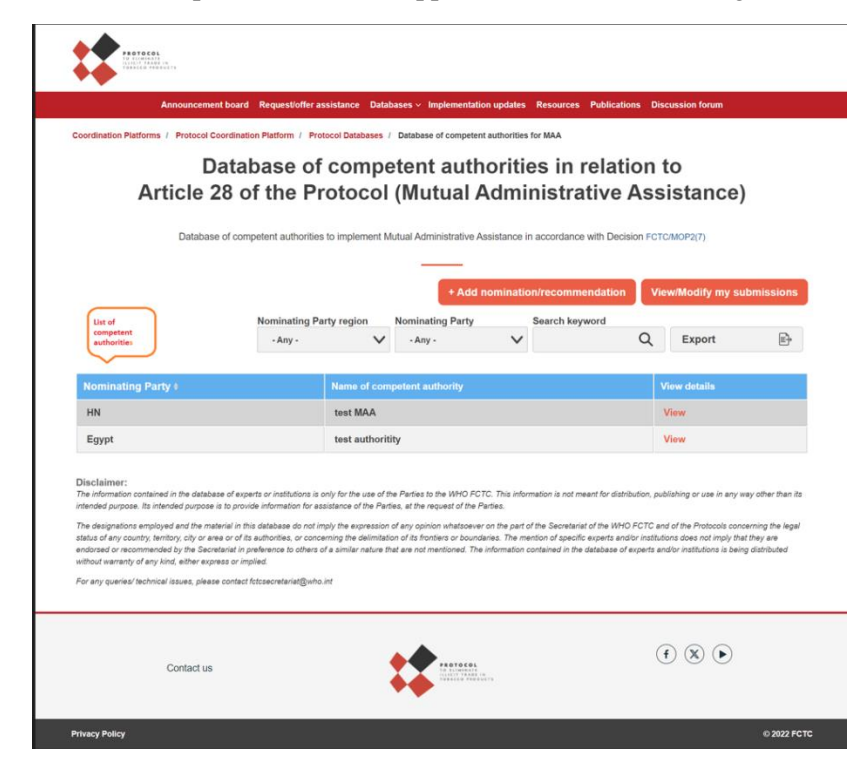

# 4. How to add a nomination for institution/competent authority (by the Party-designated contact person)

a) As shown in the image, click "**Add nomination/recommendation**" to add an institution/ competent authority.

| Manage 🔺 Shortcuts 🧘 guest focal                                                                                                    |                                                                                                    |                                                     |  |  |  |  |  |  |
|----------------------------------------------------------------------------------------------------|----------------------------------------------------------------------------------------------------|-----------------------------------------------------|--|--|--|--|--|--|
| Review user requests - Expert Database                                                                                                    |                                                                                                    |                                                     |  |  |  |  |  |  |
| <b>A</b>                                                                                                    |                                                                                                    | Search Q Log out Add New +                          |  |  |  |  |  |  |
| Forces.                                                                                                    |                                                                                                    |                                                     |  |  |  |  |  |  |
| Announcement board Request/offer a                                                                                                    | ssistance Databases < Implementation Updates R                                                                                                    | Resources Publications Discussion forum             |  |  |  |  |  |  |
| Coordination Platforms / Protocol Coordination Platform / Protocol Databases / Database of competent authorities for MAA                                                                                                    |                                                                                                    |                                                     |  |  |  |  |  |  |
| Database of<br>Article 28 of the Pi                                                                                                    | Database of competent authorities in relation to<br>Article 28 of the Protocol (Mutual Administrative Assistance)                                                                                                    |                                                     |  |  |  |  |  |  |
| Database of competent authorities                                                                                                    | to implement Mutual Administrative Assistance in a                                                                                                    | ccordance with Decision FCTC/MOP2(7)                |  |  |  |  |  |  |
|                                                                                                    | Sort lcons + Add nomination/                                                                                                    | recommendation View/Modify my submissions           |  |  |  |  |  |  |
| Nominating Pa                                                                                                    | arty region Nominating Party Se                                                                                                    | earch keyword A Click to add institution nomination |  |  |  |  |  |  |
| Filter parameters - Any -                                                                                                    | · Any · · · · · ·                                                                                                    | Q Export E                                          |  |  |  |  |  |  |
|                                                                                                    |                                                                                                    |                                                     |  |  |  |  |  |  |
| Nominating Party <b>\$</b>                                                                                                    | Name of competent authority                                                                                                    | View details                                        |  |  |  |  |  |  |
| India                                                                                                    | test authority                                                                                                    | View                                                |  |  |  |  |  |  |
| сн                                                                                                    | maa name                                                                                                    | View                                                |  |  |  |  |  |  |
| Disclaimer:<br>The information contained in the database of experts or institutions is<br>intended purpose. It is intended purpose is to provide information for as<br>The designations employed and the material in this database do not<br>status of any country, territory, oity or area or of its authorities, or cono<br>endorsed or recommende by the Scortealist in preference to others or<br>without warranty of any kind, either express or implied.<br>For any queries/technical issues, please contact fotosecretariat@who | Disclaimer:<br>The information contained in the database of experts or institutions is only for the use of the Parties to the WHO FCTC. This information is not meant for distribution, publishing or use in envy way other than its intended purpose. Its intended purpose is to provide information for assistance of the Parties, at the request of the Parties.<br>The designations employed and the material in this database do not imply the expression of any opinion whatsoever on the part of the Secretariat of the WHO FCTC and of the Protocols concerning the legal status of any county, tentrory, or low or arear of its anothers, concerning the definition of its forthers or bounderies. The mention of specific experts and/or institutions is being distributed without exercise and/or institutions is being distributed without exercise express of angles. It is exercised in the database of experts and/or institutions is being distributed without exercise (specific feature) and/or institutions is being distributed without exercises (specific feature) features (specific feature) feature) features (sp                                                                                                    |                                                     |  |  |  |  |  |  |
| Contact us                                                                                                    | Partece.<br>Particular<br>Particular<br>Particul | († ) ()                                             |  |  |  |  |  |  |
| Privacy policy                                                                                                    |                                                                                                    | © 2022 FCTC                                         |  |  |  |  |  |  |

b) The checklist as shown in the image below will be displayed. Select "Check all" boxes and click "Next."

| E Manuage 🔹 Sherteste 1 areas facal<br>Control and a contropersta - legent Distabasa                                                                                                    |
|----------------------------------------------------------------------------------------------------|
| ♠ Search Q, Log out, Add New +                                                                                                    |
| Foresta<br>Martine States                                                                                                    |
| Announcement board Request/offer assistance Databases - Implementation Updates Resources Publications Discussion forum                                                                                                    |
| Coordination Platforms / Protocol Coordination Platform / Protocol Databases / Database of competent authontiles for MAA<br>/ Database of competent authontiles in relation to Article 28 of the Protocol (Mutual Administrative Assistance)                                                                                                    |
| Database of competent authorities in relation to Article 28 of the Protocol (Mutual Administrative<br>Assistance)                                                                                                    |
| Parties are invited to apply the below criteria when submitting their nominations                                                                                                    |
| Cick at "Check all" to used all that boses in one go                                                                                                    |
| (1) The institution has the ability to provide Parties with technical and legal assistance related to customs, free zones, international transit, and tax administration and enforcement                                                                                                    |
| (2) The institution has the capacity and readiness to respond to Parties' request for the provision of technical and/or legal assistance                                                                                                    |
| (3) The institution is public                                                                                                    |
| (4) The institution has legal expertise and first-hand experience in the fields of customs, free zones, international transit, and tax administration and<br>enforcement                                                                                                    |
| (5) The competence of the institution is established and generally recognized, at national and, as relevant, at regional and international levels in the areas of customs, free zones, international transit, and tax administration and enforcement                                                                                                    |
| (6) The institution enjoys the highest reputation for fairness and integrity                                                                                                    |
| ©<br>Noxt                                                                                                    |
| Disclaimer:<br>The information contained in the debaase of experts or institutions is only for the use of the Parties to the WHO FCTC. This information is not meant for distribution, publishing or use in any way other than its<br>instended moreover. In intended moreover, it is expected as a second of the Darties, at the answerd of the Darties.                                                                                                    |
| The despendence is introduced and the memory in this addebase do not miny the expression of the task. It is introduced in the second of the WHO FOTC and of the Photocols constraining the legal<br>status of any county, tendings, of or anis of the addebase do not miny the expression of addebase or the part of the Second and the WHO FOTC and of the Photocols constraining the legal<br>status of any county, tendings, of or anis of the addebase of the second of the task of the second of the second and of the second and the second and the second and the second and the second and the second and the second tendence of the second and the second and the seco |
| ur any nino acione september o niperio.<br>For any queries' lectroical issues, please context fotosecreteria@ento int                                                                                                    |
|                                                                                                    |
| Contact us                                                                                                    |
| Prinecy policy c 2202 FCTC                                                                                                    |

c) Complete the data in the form, as displayed in the image below.

Institution/competent authority nomination

|                                                                                                    | cond Request/offer assistance Dotabases                                                                                                    | - Implementation updates - Resou                                                                                                    | rcos Pablicadares Discussion faram                                                                                                    |
|----------------------------------------------------------------------------------------------------|----------------------------------------------------------------------------------------------------|----------------------------------------------------------------------------------------------------|----------------------------------------------------------------------------------------------------|
| ninuiton Platforms, 1. Protocol Coard                                                                                                    | Institut Pattern 7 Pastoral Development 1 Det                                                                                                    | abase of competent activation for 38A                                                                                                    | 7 Nemissied competent authority details                                                                                                    |
| ost Results Delote Revi                                                                                                    | sions                                                                                                    |                                                                                                    |                                                                                                    |
|                                                                                                    | Nominated com                                                                                                    | petent authority det                                                                                                    | ails                                                                                                    |
| < Back to dashboard                                                                                                    |                                                                                                    |                                                                                                    |                                                                                                    |
| Competent autho                                                                                                    | oritiy for MAA                                                                                                    |                                                                                                    |                                                                                                    |
| Name of competent<br>authority*                                                                                                    | teet authority                                                                                                    | Tclephone number*                                                                                                    | -91 9988778955                                                                                                    |
| Email address *                                                                                                    | restauthor by @gmail.com                                                                                                    | Address *                                                                                                    | test address                                                                                                    |
| Website                                                                                                    |                                                                                                    |                                                                                                    |                                                                                                    |
| Contact point                                                                                                    |                                                                                                    |                                                                                                    |                                                                                                    |
| First pages *                                                                                                    | Test                                                                                                    | Last name *                                                                                                    | contact                                                                                                    |
| Institution *                                                                                                    | seel institution                                                                                                    | Function                                                                                                    | teel function                                                                                                    |
| Telephone number *                                                                                                    | +91-9988777543                                                                                                    | Email exidress *                                                                                                    | testauthonlyusen@gmail.com                                                                                                    |
| Address *                                                                                                    | rest address t                                                                                                    |                                                                                                    |                                                                                                    |
| <ul> <li>I dectare that i and<br/>other than issues; of<br/>further its incorrects<br/>memory of the regard</li> <li>I dectare that i and<br/>interaction individual</li> </ul>                                                                                                    | For the organization(s) which I am represent<br>in other field duties, could imandated paym<br>i, or un industry or other endly that might he<br>to thereing for tracking and terring system<br>for the organization(s) which I am represen-<br>tion endly which is a memory.                                                                                                    | ting doldoes not receive any direct<br>ents, or retilements from the lobacc<br>are veeled commercial interests in th<br>its, nor have live within the past five<br>ting amits not and have/have not become<br>the interest unitaries, unitaries, or an indext                                                                                                    | in balachy, or anno entity washing to<br>an implementation of the Protocol,<br>a presist,<br>in complexity of in the part five years by the<br>momentation of the transition washed                                                                                                    |
| <ul> <li>I Bodar Hull I and<br/>offer Final Ioanse, o<br/>farther his Ioanse, o<br/>farther his Ioanse, o<br/>I Bodar Hull I and<br/>I Bodar Hull I and<br/>Hull I and I and<br/>Hull I and I and<br/>Hull I and I and<br/>Hull I and I and<br/>Hull I and I and<br/>Hull I and I and<br/>Hull I and I and<br/>Hull I and I and<br/>Hull I and I and<br/>Hull I and I and<br/>Hull I and<br/>Hull I and I and<br/>Hull I and<br/>Hull I and<br/>Hu</li></ul> | For the displacempt when it in repeate<br>from the displacempt when it in repeate<br>or an include the second metal and the<br>time from the representation of the second metal<br>to be average to have been repeated as the<br>repeated metal and the second metal and the<br>second metal and the second metal and the<br>second metal and the second metal and the second metal and the<br>second metal and the second metal and the second metal and the<br>second metal and the second metal and the second metal and the<br>second metal and the second metal and the second metal and the<br>second metal and the second | sing above not receive any direct<br>interaction the topological control of the<br>second commencial control of the topological<br>second commencial control of the topological<br>second control and second control of the<br>ring and not control of the topological second<br>second control of the topological second<br>second control of the topological second<br>second control of the topological second<br>second control of the topological second<br>second control of the topological second<br>second control of the topological second<br>second control of the topological second<br>second control of the topological second<br>second control of the topological second<br>second second control of the topological<br>revenues to the topological second second<br>revenues to the topological second second<br>revenues to the topological second second<br>revenues to the topological second second<br>revenues to the topological second second<br>revenues to the topological second second<br>revenues to the topological second second<br>revenues to the topological second second<br>revenues to the topological second second<br>revenues to the topological second second<br>revenues to the topological second second<br>revenues to the topological second<br>revenues to the topological second<br>revenu | c) holds to any entity address to<br>involvementation of the Photos.<br>Appendix the processing the processing the<br>processing of the processing the second<br>of the processing the second of the<br>mark tables any observation of the<br>second of the processing of the second<br>on processing the second of the<br>environment of the community of the<br>environment of the second of the<br>second of the second of the second of the<br>second of the second of the second of the second of the<br>second of the second of the second of the second of the second of the<br>second of the second of the sec                                                                                                    |
| Inductive fundamental formation of the second formation of the second for                                                                                                    | In the approximation is the intervention of the second second sec                                                                                                    | ing above, on veneous and yoars in the location of the location of the locatio                                                                                                    | In indirity, and we why we have to be<br>a submitted on the Postula,<br>periodic sector of the postulation of the<br>encoded of the postulation of the postulation<br>compares the postulation of the postulation<br>compares the postulation of the postulation<br>of the ingel the encoded commercial<br>of the ingel the encoded commercial<br>of the ingel the encoded commercial<br>of the ingel the encoded commercial<br>of the ingel the encoded commercial<br>of the ingel the encoded commercial<br>of the ingel the encoded commercial<br>of the ingel the encoded commercial<br>of the ingel the encoded commercial<br>of the ingel the encoded commercial<br>of the ingel the encoded commercial<br>of the encoded commercial of the                                                                                                    |
| Induct Picture     Induct Picture     Induct P                                                                                                    | to the approximation is also been as the second second sec                                                                                                    | Implication of the second second seco                                                                                                    | circulars are refly writing to<br>mean service of the service of the<br>service of the service of the<br>service of the service of the<br>service of the service of the<br>compared the service of the<br>service of the service of the<br>service of the service of the<br>service of the service of the<br>service of the<br>service of the service of the<br>service of the<br>serv |
| Inducts House And And And And And And And And And And                                                                                                    | to the approximation of the second second se                                                                                                    | Imp above non-sector and polarized in the sector of the sector of the se                                                                                                    | En bodies's care wells weeks (a bodies) and an ender week (a bodies) and an ender week (a bodies) and a                                                                                                    |
| Induct in the material of the intervention of the intervention of the interventio                                                                                                    | on the approximation is an interest of the second second s                                                                                                    | In a block on sciencist and point of the science of the science of                                                                                                    | Exclusion and end of the later<br>the investigation of the Postski,<br>specific and the post of the Postski,<br>specific and the post of the Postski and the Postski and<br>the Postski and the Postski and the Postski and<br>postski and the Postski and the Postski and the Postski and<br>postski and the Postski and the Postski and the Postski and<br>the Postski and the Postski and the Postski and the Postski and<br>the Postski and the Postski and the Postski and the Postski and<br>postski and the Postski and the Postski and the Postski and<br>postski and the Postski and the Postski and the Postski and the Postski and<br>postski and the Postski and the Postski and the Postski and the Postski and<br>postski and the Postski and the Postski and the Postski and the Postski and<br>postski and the Postski and the Postski and the Postski and the Postski and<br>postski and the Postski and the Postski and the Postski and the Postski and the Postski and the Postski and the Postski and the Postski and the Postski and the Postski and the Postski and the Postski and the Postski and the Postski and                                                                                                    |

d) Click "Submit".

e) The Convention Secretariat will review the nomination and approve it to be published in the Database, as appropriate.

### 5. How to update/modify a nomination (by the Party-designated contact person)

a) From the list of institutions/competent authorities, click "View/Modify my submissions".

All the submissions made by the Party contact person will be listed.

| Announcement board Request/offer assistance Databases -> Implementation updates Resources Publications Discussion forum                                                                                                    |                           |                |                                        |                                 |                                                   |             |                                                 |                |
|----------------------------------------------------------------------------------------------------|---------------------------|----------------|----------------------------------------|---------------------------------|---------------------------------------------------|-------------|-------------------------------------------------|----------------|
| Coordination Platforms / Protocol Coordination Platform / Protocol Databases / Database of competent authorities for NAA                                                                                                    |                           |                |                                        |                                 |                                                   |             |                                                 |                |
| Database of competent authorities in relation to         Article 28 of the Protocol (Mutual Administrative Assistance in accordance with Decision FCTC/MOP2(7)         Database of competent authorities to implement Mutual Administrative Assistance in accordance with Decision FCTC/MOP2(7) |                           |                |                                        |                                 |                                                   |             |                                                 |                |
| build build of on                                                                                                    | Impetent autorities t     | to implement w | utuai Administrative A                 | ssistance in ac                 | cordance with Dec                                 | vision FCTC | C/MOP2(7)                                       | hmission       |
|                                                                                                    | Nominating Par            | to implement w | + Add r                                | ssistance in ac<br>nomination/r | cordance with Dec                                 | h Vie       | CMOP2(7)<br>sw/Modify my su                     | bmission       |
|                                                                                                    | Nominating Par<br>- Any - | ty region      | + Add r<br>Nominating Party<br>- Any - | nomination/r                    | cordance with Dec<br>commendation<br>arch keyword | N Vie       | :w/Modify my su<br>Export                       | bmission       |
|                                                                                                    | Nominating Par<br>- Any - | ty region      | + Add r<br>Nominating Party<br>- Any - | nomination/r                    | cordance with Dec                                 | N Vie       | w/Modify my su<br>Export                        | Ibmission<br>E |
| Nominating Party #                                                                                                    | Nominating Par<br>- Any - | ty region      | + Add r<br>Nominating Party<br>- Any - | nomination/r                    | cordance with Dec                                 | Vie<br>Q    | ≌MOP2(7)<br>w/Modify my su<br>Export            | ıbmissioi<br>E |
| Nominating Party +                                                                                                    | Nominating Par<br>- Any - | ty region      | + Add r<br>Nominating Party<br>- Any - | nomination/r                    | cordance with Dec                                 |             | MOP2(7) W/Modify my su Export fiew details View | ıbmission<br>B |

Disclaimer: The information contained in the database of experts or institutions is only for the use of the Parties to the WHO FCTC. This information is not meant for distribution, publishing or use in any way other than its b) Click "Modify" in the last column for the required record. Edit required details.

| <b>∃</b> Manag                                                                                   | ge 🔺 Shortcuts 👖 guest focal                                                                                                    |                                                       |                            |                 |                  |  |  |  |
|--------------------------------------------------------------------------------------------------|----------------------------------------------------------------------------------------------------|-------------------------------------------------------|----------------------------|-----------------|------------------|--|--|--|
|                                                                                                  | Review user requests - Expert                                                                                                    | Database                                              |                            |                 | ++               |  |  |  |
|                                                                                                  | <b>≜</b>                                                                                                    |                                                       |                            | Search Q Lo     | og out Add New + |  |  |  |
|                                                                                                  | FORCEL<br>With the second                                                                                                    |                                                       |                            |                 |                  |  |  |  |
|                                                                                                  | Announcement board Request/offer assistance Databases - Implementation Updates Resources Publications Discussion forum                                                                                                    |                                                       |                            |                 |                  |  |  |  |
| C                                                                                                | Coordination Platforms / Protocol Coordin                                                                                                    | ation Platform / Protocol Databases / Database of com | petent authorities for MAA |                 |                  |  |  |  |
|                                                                                                  |                                                                                                    | My submis                                             | ssions                     |                 |                  |  |  |  |
|                                                                                                  |                                                                                                    |                                                       |                            |                 |                  |  |  |  |
|                                                                                                  | < Back to dashboard                                                                                                    |                                                       |                            |                 |                  |  |  |  |
|                                                                                                  |                                                                                                    |                                                       |                            | 10              | $\checkmark$     |  |  |  |
|                                                                                                  | Nominating Party &                                                                                                    | Name of competent authority                           | Current status             | Last modified   | Actions          |  |  |  |
|                                                                                                  | India                                                                                                    | test authority                                        | Published                  | 1 November 2023 | View<br>Modify   |  |  |  |
| L<br>1<br>1<br>1<br>1<br>1<br>1<br>1<br>1<br>1<br>1<br>1<br>1<br>1<br>1<br>1<br>1<br>1<br>1<br>1 | Disclaimer:<br>The information contained in the database of experts or institutions is only for the use of the Parties to the WHO FCTC. This information is not meant for distribution, publishing or use in any way other than its intended purpose. Its intended purpose is to provide information to reassitance of the Parties, at the request of the Parties.<br>The designations employed and the material in this database do not imply the expression of any opinion whatsoever on the part of the Secretariat of the WHO FCTC and of the Protocols concerning the legal status of any country. Iterating, circ area or its authorities, c conserning the delimitation of its fornhars no termitioned. The information contained in the database of experts and/or institutions does not imply that they are endored or recommended by the Secretariat in preference to others of a similar nature that are not mentioned. The information contained in the database of experts and/or institutions is being distributed without varanty of any kind, elliver express or implet.<br>For any queries/ technical issues, please contact fitzecretariat@who int |                                                       |                            |                 |                  |  |  |  |
|                                                                                                  | Contact us                                                                                                    |                                                       |                            |                 |                  |  |  |  |
| Pr                                                                                               | rivacy policy                                                                                                    |                                                       |                            |                 | © 2022 FCTC      |  |  |  |

c) The modified record will be submitted for approval by the Convention Secretariat and, upon approval, will be published in the Database.